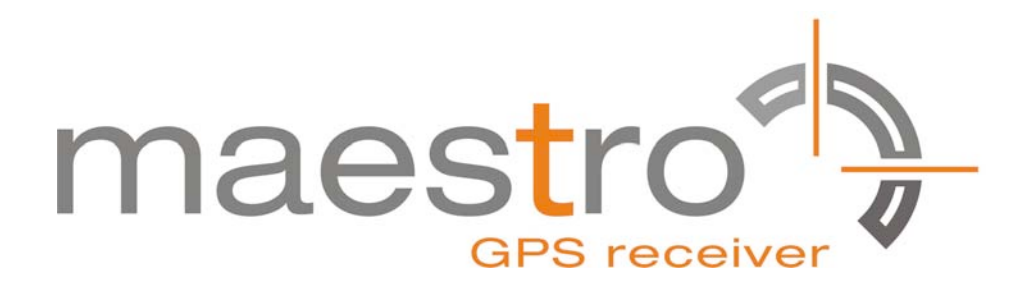

## **Application Note**

Version 1.0

## SPI Interface On GPS Receiver A2035-H

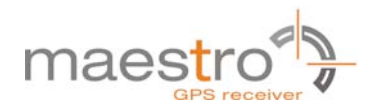

## **Revision History**

| Rev. | Date     | Description   | Writer         |
|------|----------|---------------|----------------|
| 1.0  | 04-28-12 | First release | Larry Patricio |
|      |          |               |                |
|      | mm-dd-yy |               |                |

|             | Name               | Date     | Signature |
|-------------|--------------------|----------|-----------|
| Written by  | Larry Patricio     | 04-28-12 | LP        |
| Checked by  | Happy Wen          | 05-03-12 | HW        |
| Approval by | Matthieu Boulanger | 05-04-12 | MB        |

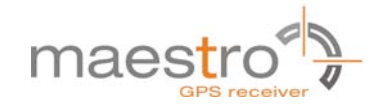

#### Disclaimer

THIS DOCUMENT CONTAINS PROPRIETARY INFORMATION OF MAESTRO WIRELESS SOLUTIONS LIMITED. IT MAY NOT BE COPIED OR TRANSMITTED BY ANY MEANS, PASSED TO OTHERS, OR STORED IN ANY RETRIEVAL SYSTEM OR MEDIA, WITHOUT PRIOR CONSENT OF MAESTRO OR ITS AUTHORIZED AGENTS.

THE INFORMATION IN THIS DOCUMENT IS, TO THE BEST OF OUR KNOWLEDGE, ENTIRELY CORRECT. HOWEVER, MAESTRO CAN NEITHER ACCEPT LIABILITY FOR ANY INACCURACIES, OR THE CONSEQUENCES THEREOF, NOR FOR ANY LIABILITY ARISING FROM THE USE OR APPLICATION OF ANY CIRCUIT, PRODUCT, OR EXAMPLE SHOWN IN THE DOCUMENT.

THE PRODUCT (HARD-AND SOFTWARE) DESCRIBED IN THIS DOCUMENTATION IS NOT AUTHORIZED FOR USE IN LIFE SUPPORT DEVICES OR SYSTEMS WITHOUT THE EXPRESS WRITTEN APPROVAL OF MAESTRO.

THIS DOCUMENT MAY PROVIDE LINKS TO OTHER WORLD WIDE WEB SITES OR RESOURCES. BECAUSE MAESTRO HAS NO CONTROL OVER SUCH SITES AND RESOURCES, MAESTRO SHALL NOT BE RESPONSIBLE FOR THE AVAILABILITY OF SUCH EXTERNAL SITES OR RESOURCES, AND DOES NOT ENDORSE AND IS NOT RESPONSIBLE OR LIABLE FOR ANY CONTENT, ADVERTISING, PRODUCTS, OR OTHER MATERIALS ON OR AVAILABLE FROM SUCH SITES OR RESOURCES. MAESTRO SHALL NOT BE RESPONSIBLE OR LIABLE, DIRECTLY OR INDIRECTLY, FOR ANY DAMAGE OR LOSS CAUSED OR ALLEGED TO BE CAUSED BY OR IN CONNECTION WITH USE OF OR RELIANCE ON ANY SUCH CONTENT, GOODS OR SERVICES AVAILABLE ON OR THROUGH ANY SUCH SITE OR RESOURCE.

MAESTRO RESERVES THE RIGHT TO CHANGE, MODIFY, OR IMPROVE THIS DOCUMENT OR THE PRODUCT DESCRIBED HEREIN, AS SEEN FIT BY MAESTRO WITHOUT FURTHER NOTICE.

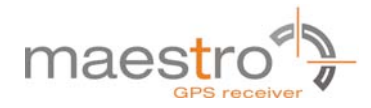

## **Table of Contents**

| 5 |
|---|
| - |
| 5 |
| 6 |
| 6 |
| 6 |
| 7 |
| 9 |
| 9 |
| 9 |
| 0 |
| 1 |
| 2 |
| 2 |
| 2 |
|   |

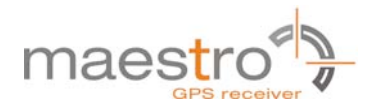

## **1** Introduction

The purpose of this document is to help the customers take advantage of the 2035-H module's SPI interface which including the hardware connection circuit and software development guide.

## 2 SPI interface

#### 2.1 SPI application

The host interface SPI is a slave mode SPI:

- Supports both SPI and Microwire formats
- An interrupt is provided when the transmit FIFO and output serial register (SR) are both empty
- The transmitter and receiver each have independent 1024B FIFO buffers
- The transmitter and receiver have individual software-defined 2-byte idle patterns of 0xB4, 0xA7
- SPI detects synchronization errors and is reset by software
- Supports a maximum clock of 6.8MHz

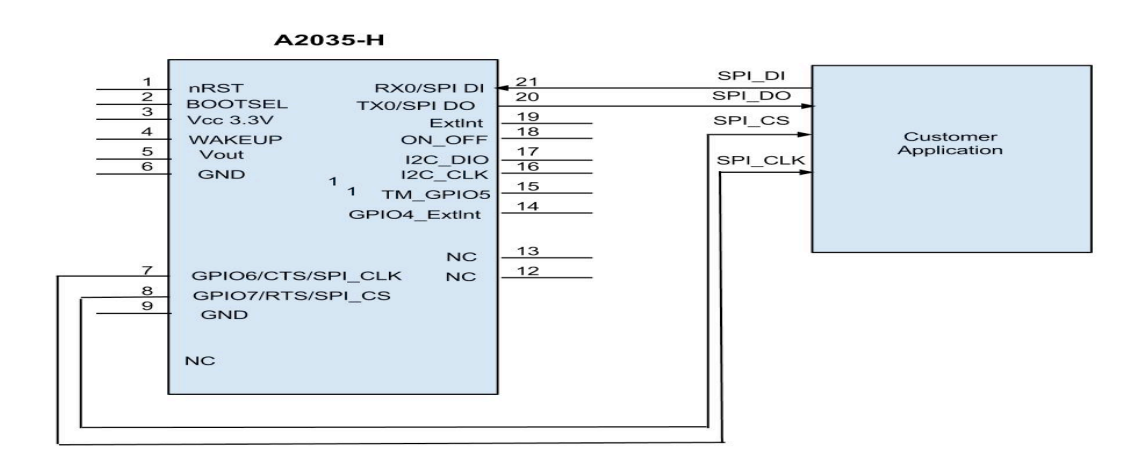

Fig. 1 Example of SPI bus application

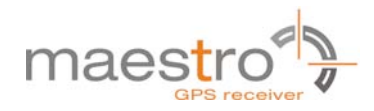

#### 2.2 SPI Software control

#### 2.2.1 SPI Timing diagrams

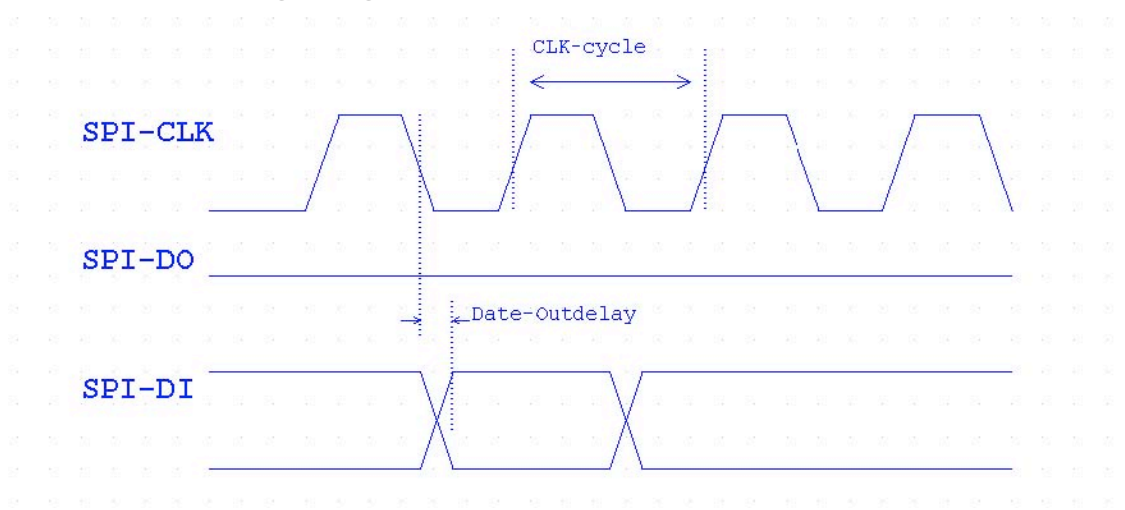

Fig. 2 SPI Timing diagrams, Mode1, Master, 4 wires

| Signal         | Description              | Minimum | Тур | Maximum | Unit |
|----------------|--------------------------|---------|-----|---------|------|
| CLK-cycle      | SPI Clock frequency      |         |     | 6.8     | MHz  |
| Data-out delay | Data out read delay time |         | 8   |         | us   |

#### 2.2.2 software development guide

1. Correctly connect the circuits and configure to SPI mode 1 (CPOL:0,CPHA:1, Default), Shift out MSb first.

2. After power on and getting the clock signal which sending from the master unit , the

GPS module will send out NMEA data.

3. The NMEA data need be read one by one byte, the time interval between every two bytes must be more then 8us, otherwise it might send some error bytes.
4. When GPS module do not send any NMEA data, we will not be able to get NMEA data from the SPI interface, only receive 0xB4,0xA7. For example, the GPS module send 100 bytes per second into SPI FIFO, there will be total 100bytes "0xB4, 0xA7" with the 100bytes NMEA data when your program read 200 bytes per second.

Note:

1. Be careful to control reading speed of the each byte

2. Be careful to control the rate of updated GPS NMEA data .

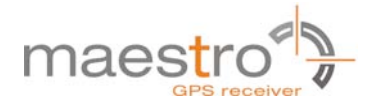

#### 2.2.3 Example of appearing "0xB4, 0xA7"

If your program read faster than the refresh rate of GPS module's sending out NMEA data, the below error codes or other error codes (i.e. B4 A7 in hex character) will be appearing.

#### NMEA format :

\$GPGGA,000050.058,,,,,0,00,,,M,0.0,M,,0000\*5E \$GPGSA,A,1,,,,,,\*1E \$GPGSV,3,1,12,01,00,000,,02,00,000,,03,00,000,,04,00,000,\*7C \$GPGSV,3,2,12,05,00,000,,06,00,000,,07,00,000,,08,00,000,\*77 \$GPGSV,3,3,12,09,00,000,,10,00,000,,11,00,000,,12,00,000,\*71 \$GPRMC,000050.058,V,,,,,191210,,,N\*4F \$GPGGA,000051.065,V,,,0,00,,,M,0.0,M,,0000\*51 \$GPGSA,A,1,,,,,,\*1E \$GPRMC,000051.065,V,,,,191210,,,N\*40

#### Hexadecimal format ouput:

B4 A7 B4 A7 B4 A7

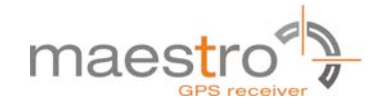

B4 A7 B4 A7 B4 A7

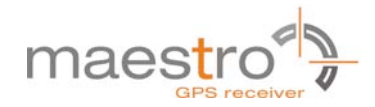

# **3** Procedure to switch from OSP to NMEA Protocol (vice-versa)

#### 3.1 Switch To OSP Protocol by SPI Test method:

1. Press the ON\_OFF button to Power on 2.Send Command MID100 "\$PSRF100,0,115200,8,1,0\*04\r\n"(Ascii)="24 50 53 52 46 31 30 30 2C 30 2C 31 31 35 32 30 30 2C 38 2C 31 2C 30 2A 30 34 0D 0A" (Hexadecimal) 3.Press the ON\_OFF button to Power off

Wait for one second

4. Press the ON\_OFF button to Power on

Then you can recive the OSP format information. (The receiver need wait a moment for all information of the independent 1024B FIFO buffers)

#### 3.2 Switch To NMEA Protocol by SPI Test method:

1. Press the ON\_OFF button to Power on 2.Send Command MID129 "A0 A2 00 18 81 02 01 01 00 01 01 01 05 01 01 01 00 01 00 01 00 00 00 01 00 00 12 C0 01 65 B0 B3" (Hexadecimal)

3. Press the ON\_OFF button to Power off

Wait for one second

4. Press the ON\_OFF button to Power on Then you can receive the NMEA format information. (The receiver need wait a moment for all information of the independent 1024B FIFO buffers

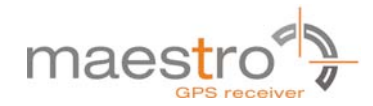

### 4 SPI of EVA2035-H Test method:

1. Aardvark connection with A2035-H:

SCLK(Pin 7)------ connection to GPIO6 of the A2035-H (SPI CLOCK pin) MOSI(Pin 8)------ connection to RX0 of the A2035-H (SPI data IN pin) MISO(Pin 5)------ connection to TX0 of the A2035-H (SPI data OUT pin) GND (Pin 10)----- connection to GPIO7 of the A2035-H (SPI Chip Select pin) 2. DIP Switch,GPIO6 and GPIO7 setting to OFF;

- 3. Push to ON\_OFF button (Power on)
- 4. Aardvark Settings: Please refer to image 1
- 5. Command accepted by SPI refer to image 2

NOTE: As the Aardvark GUI only accepts Hexadecimal: \$PSRF117,16\*0B\r\n (Ascii) = 24 50 53 52 46 31 31 37 2C 31 36 2A 30 42 0D 0A (Hexadecimal)

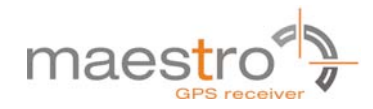

## 4.1 IMAGES

| Aardwark 12C/SP1 Control Center                       |                                                    |                                                                |                                                          |                        |
|-------------------------------------------------------|----------------------------------------------------|----------------------------------------------------------------|----------------------------------------------------------|------------------------|
| Zile Aardvark Help                                    |                                                    |                                                                |                                                          |                        |
| I2C Control                                           | Bitrate Set 400 💌 kHz                              | SPI Control                                                    |                                                          | Bitrate Set 4000 🗸 kH  |
| Master Slave                                          |                                                    | Polarity:                                                      | Phace                                                    | Bit Order:             |
| class adds (Carlling system 20) - 70                  | Data Data                                          | Rising/Ealing                                                  | O Samnie/Setun                                           | (€) MSB                |
| Siave Audr: (For Hex. enter Ux)                       | Hee Bus                                            | O Faling/Rising                                                | Setup/Sample                                             | OLSB                   |
| Features: 10-Bit Addr Combined FMT No Stop            |                                                    | Martin (grand)                                                 |                                                          |                        |
| Master Write                                          |                                                    | Master Slave                                                   |                                                          |                        |
| Message                                               |                                                    | SS Polarity: ③ SS Active L                                     | .ow OSS Active High                                      |                        |
|                                                       | Master Write                                       | MOSI Message                                                   |                                                          |                        |
| Clear Load Save<br>Master Read<br>Number of Bytes: 54 | Master Read                                        | 0 0 0 0 0 0 0 0 0 0 0 0 0 0 0 0 0 0 0                          |                                                          |                        |
| Transaction Log                                       |                                                    |                                                                |                                                          |                        |
| Time Mod. R/W M/S Feat. B.R.                          | Addr. Length Data                                  |                                                                |                                                          |                        |
| 2012-03-09-15:14:57.140 SPI R M RsML 4000             | 25 24 50 53 52 46 31 30<br>25 47 47 41 2C 32 33 35 | 39 34 37 2E 30 30 2C 30 30 2C 30<br>39 34 37 2E 30 36 31 2C 2C | 20 2C 30 31 2A 32 34 00 0A<br>2C 2C 2C 30 2C 30 30 2C 2C |                        |
| 2012-03-09 15:15:14.780 SPI W M R:ML 4000             | 25 24 50 53 52 48 31 30                            | 33 2C 30 31 2C 30 30 2C 30                                     | 30 2C 30 31 2A 32 35 0D 0A                               |                        |
| 2012-03-09 15:15:14.780 SPI R N RsML 4000             | 25 2C 4D 2C 30 2E 30 2C                            | 4D 2C 2C 30 30 30 30 2A 35                                     | 46 00 0A 24 47 50 47 53 41                               |                        |
| 2012-03-09 15:15:35:203 SPI R M ReAL 4000             | 25 24 50 53 52 46 31 30 25 20 41 20 31 20 20 20    | 20 20 20 20 20 20 20 20 20 20 20                               | 2C 2C 2C 2A 31 45 0D 0A 24                               |                        |
| 2012-03-09 15:15:56.437 SPI V W RyML 4000             | 25 24 50 53 52 46 31 30                            | 33 20 30 33 20 30 30 20 30                                     | 30 2C 30 31 2A 32 37 0D 0A                               |                        |
| 2012-03-09 15:15:56.437 SPI R M RaML 4000             | 25 47 50 52 4D 43 2C 32                            | 33 35 39 34 37 2E 30 36 31                                     | 20 56 20 20 20 20 20 20 20 20                            |                        |
| 2012-03-09 15:16:11.467 SPI W M RsML 4000             | 25 24 50 53 52 46 31 30                            | 33 2C 30 35 2C 30 30 2C 30                                     | 30 2C 30 31 2A 32 31 0D 0A                               |                        |
| 2012-03-09 15:16:11.467 SPI K W RML 4000              | 25 31 36 31 32 31 30 20                            | 2C 2C 4E 2A 34 46 0D 0A 24                                     | 47 50 47 47 41 20 32 33 35                               | 89.99                  |
| 2012-03-09 15-17-48-703 SPT R W ReWI 4000             | 372 39 34 38 27 30 36 30                           |                                                                | 20 20 20 40 20 30 27 30 20 40 20 20 30 30                | 30.30                  |
|                                                       |                                                    |                                                                |                                                          |                        |
|                                                       |                                                    |                                                                |                                                          | Clear Log Save to File |

Image 1

|                                                                                                    |                                                                                                    |                                                                                     |                                                                       |                                                                     | Bitra                                                                                          | te Set 400 🗸 kHz                                                                                                    | SPI Control                                                                                                    |                                  | Bitrate Set 4000 |
|----------------------------------------------------------------------------------------------------|----------------------------------------------------------------------------------------------------|-------------------------------------------------------------------------------------|-----------------------------------------------------------------------|---------------------------------------------------------------------|------------------------------------------------------------------------------------------------|----------------------------------------------------------------------------------------------------|----------------------------------------------------------------------------------------------------|----------------------------------|------------------|
| laster claus                                                                                                    |                                                                                                    |                                                                                     |                                                                       |                                                                     |                                                                                                |                                                                                                    | Delaster                                                                                                    | Ohana                            | Ph Outru         |
| Slave                                                                                                    |                                                                                                    |                                                                                     |                                                                       |                                                                     |                                                                                                |                                                                                                    | Polarity:                                                                                                    | Phase:                           | Bit Order:       |
| ave Addr: (For He.                                                                                                    | ic enter "0x")                                                                                                    |                                                                                     |                                                                       |                                                                     |                                                                                                | Free Bus                                                                                                    | © Rising/Faling                                                                                                    | O sample/setup                   | O M5B            |
| eatures: 10-Bit Addr                                                                                                    | ombined FMT                                                                                                    | No Stop                                                                             |                                                                       |                                                                     |                                                                                                |                                                                                                    | O Faling/Rising                                                                                                    | <ul> <li>Setup/Sample</li> </ul> | OLSB             |
| laster Write                                                                                                    |                                                                                                    |                                                                                     |                                                                       |                                                                     |                                                                                                |                                                                                                    | Master slave                                                                                                    |                                  |                  |
| laster write                                                                                                    |                                                                                                    |                                                                                     |                                                                       |                                                                     |                                                                                                |                                                                                                    | SE Bolarity: @SE Active Lo                                                                                                    | we MSS Active Lieb               |                  |
| essage                                                                                                    |                                                                                                    |                                                                                     |                                                                       |                                                                     |                                                                                                |                                                                                                    | MOCT Massage                                                                                                    | W C 35 Metherright               |                  |
|                                                                                                    |                                                                                                    |                                                                                     |                                                                       |                                                                     |                                                                                                | Master Write                                                                                                    | MODI Message                                                                                                    |                                  |                  |
| Clear Load                                                                                                    | Save                                                                                                    |                                                                                     |                                                                       |                                                                     |                                                                                                |                                                                                                    |                                                                                                    |                                  |                  |
| laster Read<br>umber of Bytes: 64                                                                                                    |                                                                                                    |                                                                                     |                                                                       |                                                                     |                                                                                                | Master Read                                                                                                    | Clear Load                                                                                                    | Save                             | <u>×</u>         |
| laster Read<br>umber of Bytes: 64                                                                                                    |                                                                                                    |                                                                                     |                                                                       |                                                                     |                                                                                                | Master Read                                                                                                    | Clear Load                                                                                                    | Save                             | <u>~</u>         |
| laster Read<br>umber of Bytes: 64<br>ransaction Log<br>Time                                                                                                    | Mod. R/I                                                                                                    | w/s                                                                                 | Feat                                                                  | B. R.                                                               | Addr. Leng                                                                                     | Master Read                                                                                                    | Clear Load                                                                                                    | Save                             | <u>×</u>         |
| laster Read<br>umber of Bytes: 64<br>ansaction Log<br>Tine<br>012-03-15 15 19:35 905<br>012-03-15 15 19:35 905                                                                                                    | Mod. R/1<br>SFI V                                                                                                    | I M/S                                                                               | Feat.<br>RsML<br>P_MT                                                 | B.R.<br>4000                                                        | Addr. Leng                                                                                     | Master Read                                                                                                    | Clear Load                                                                                                    | Save                             | <u> </u>         |
| laster Read<br>umber of Bytes: 64<br>innsaction Log<br>Dime<br>012-03-15 15 19:35 905<br>012-03-15 19:35 905<br>012-03-15 19:35 905                                                                                                    | Mod. R/N<br>SFI V<br>SFI F                                                                                                    | I M/S<br>II<br>II<br>II                                                             | Feat.<br>RsWL<br>RsWL<br>RsWL                                         | B. R.<br>4000<br>4000<br>4000                                       | Addr. Leng<br>16<br>15                                                                         | Master Read                                                                                                    | Clear         Load           37         2C         31         36         2A         30         42         0D         0A           31         2C         22         2C         2C         2C         2C         2C         2C         2C         2D         2D                                                                                                    | Save                             | <u>×</u>         |
| laster Read<br>uniber of Bytes: 64<br>ansaction Log<br>line<br>012-03-15 15 19:35 305<br>012-03-15 15 19:35 305<br>012-03-15 15 19:36 500<br>012-03-15 15 19:36 500                                                                                                    | Mod. R/N<br>STI V<br>STI R<br>STI F                                                                                                    | M/S<br>N<br>N<br>N<br>N                                                             | Feat.<br>RsML<br>RsML<br>RsML<br>RsML                                 | B. R.<br>4000<br>4000<br>4000<br>4000                               | Addr. Leng<br>16<br>16<br>16<br>16                                                             | Master Read                                                                                                    | Clear Load                                                                                                    | 53V0                             | ×                |
| aster Road<br>Imber of Bytes: 64<br>Imber of Bytes: 64<br>Imber of Bytes | Mod. R/N<br>STI V<br>STI B<br>STI F<br>STI V<br>STI V<br>STI V                                                                                                    | I M/S<br>N<br>N<br>N<br>N<br>N                                                      | Feat.<br>RsML<br>RsML<br>RsML<br>RsML<br>RsML                         | B.R.<br>4000<br>4000<br>4000<br>4000<br>4000                        | Addr. Leng<br>16<br>16<br>16<br>16<br>16<br>16                                                 | Master Read                                                                                                    | Clear Load                                                                                                    | 53Y0                             | 2                |
| actor Read<br>umber of Bytes: 64<br>ansaction Log<br>Time<br>012-03-15 15 19:35.905<br>012-03-15 15:19:35.905<br>012-03-15 15:19:35.905<br>012-03-15 15:19:36.500<br>012-03-15 15:19:37.066<br>012-03-15 15:19:37.066                                                                                                    | Mod. R/<br>SPI ¥<br>SPI ¥<br>SPI ¥<br>SPI ¥<br>SPI B<br>SPI ¥<br>SPI B                                                                                                    | 1 M/S<br>N<br>N<br>N<br>N<br>N<br>N                                                 | Feat.<br>RsML<br>RsML<br>RsML<br>RsML<br>RsML<br>RsML                 | B.R.<br>4000<br>4000<br>4000<br>4000<br>4000<br>4000<br>4000        | Addr. Leng<br>16<br>16<br>16<br>16<br>16<br>16<br>16                                           | Master Read                                                                                                    | Clear Load                                                                                                    | Save                             | ×                |
| aster Read<br>imber of Bytes: 64<br>ansaction Log<br>ime<br>012-03-15 15 18:05 805<br>012-03-15 15:18:36 805<br>012-03-15 15:18:36 800<br>012-03-15 15:18:36 800<br>012-03-15 15:18:36 800<br>012-03-15 15:18:37.066<br>012-03-15 15:18:37.066                                                                                                    | Mod. R/N<br>SFI Y<br>SFI E<br>SFI F<br>SFI B<br>SFI Y<br>SFI F<br>SFI Y                                                                                                    | 1 M/S<br>N<br>N<br>N<br>N<br>N<br>N                                                 | Feat.<br>RsML<br>RsML<br>RsML<br>RsML<br>RsML<br>RsML                 | B. R.<br>4000<br>4000<br>4000<br>4000<br>4000<br>4000<br>4000       | Addr. Leng<br>16<br>18<br>18<br>18<br>18<br>18<br>18<br>18                                     | Master Read           th.         Data           24 55 53 52 46 31 31           50 47 53 41 22 41 22           24 55 53 52 46 31 32           24 55 53 52 46 31 32           24 55 53 52 46 31 33           24 55 53 52 46 31 32           24 55 53 52 46 33           24 55 53 52 46 33           24 55 53 52 46 33           24 55 53 52 46 33           24 55 53 52 46 33           24 55 53 52 46 33                                                                                                    | Clear Load                                                                                                    | Save                             | <u></u>          |
| aster Read<br>inter of Bytes: 64<br>ansaction Log<br>inte<br>012-00-15 15:19:35:805<br>012-00-15 15:19:35:805<br>012-00-15 15:19:36:800<br>012-00-15 15:19:36:800<br>012-00-15 15:19:36:800<br>012-00-15 15:19:36:801<br>012-00-15 15:19:36:801<br>012-00-15 15:19:38:801                                                                                                    | Mod. R/<br>STI V<br>STI V<br>STI B<br>STI B<br>STI E<br>STI E<br>STI E<br>STI F                                                                                                    | 1 M/S<br>H<br>H<br>H<br>H<br>H<br>H<br>H<br>H<br>H<br>H                             | Feat<br>RsML<br>RsML<br>RsML<br>RsML<br>RsML<br>RsML<br>RsML<br>RsML  | B. R.<br>4000<br>4000<br>4000<br>4000<br>4000<br>4000<br>4000<br>40 | Addr. Leng<br>16<br>16<br>18<br>18<br>16<br>16<br>18<br>18<br>18                               | Master Read           th         Jata           24 50 50 52 46 31 31           50 47 53 11 20 41 20           24 50 52 52 46 31 31           24 50 53 52 46 31 31           24 50 53 52 46 31 31           47 95 53 52 46 31 31           24 50 53 52 63 31           24 50 53 52 64 33 31           20 00 00 00 00 00 00 00                                                                                                    | Clear         Load           37         27         31         36         24         30         42         00         0.4           31         25         32         25         25         25         25         25         25         25         25         25         25         25         25         25         25         25         25         25         25         25         25         25         25         25         25         25         25         25         25         25         25         25         25         25         25         25         25         25         25         25         25         25         25         25         25         25         25         25         25         25         25         25         25         25         25         25         25         25         25         25         25         25         25         25         25         25         25         25         25         25         25         25         25         25         25         25         25         25         25         25         25         25         25         25         25         25 <td< td=""><td>Save</td><td><u>×</u></td></td<>                                                                                        | Save                             | <u>×</u>         |
| aster Read<br>mber of Bytes: 64<br>ine<br>12-00-15 15 16 15 35 305<br>12-00-15 15 16 35 305<br>12-00-15 15 16 35 305<br>12-00-15 15 16 30 300<br>12-00-15 15 19 30 300<br>12-00-15 15 19 30 300<br>122-00-15 15 19 30 307<br>122-00-15 15 19 30 307<br>122-00-15 15 19 30 3057<br>122-00-15 15 19 30 3057<br>122-00-15 15 19 30 3057<br>122-00-15 15 19 30 3057<br>122-00-15 15 19 30 3057<br>122-00-15 15 19 30 3057<br>122-00-15 15 19 30 3057<br>122-00-15 15 19 30 3057<br>122-00-15 15 19 30 3057<br>122-00-15 15 19 30 3057<br>122-00-15 15 19 30 3057<br>122-00-15 15 19 30 3057<br>122-00-15 15 19 19 30 555<br>122-00-15 15 19 30 3057<br>122-00-15 15 19 30 3057<br>122-00-15 15 10 10 3057<br>122-00-15 15 10 10 3057<br>122-00-15 15 10 10 3057<br>122-00-15 15 10 10 3057<br>122-00-15 15 10 10 3057<br>122-00-15 15 10 10 3057<br>122-00-15 15 10 10 3057<br>122-00-15 15 10 10 3057<br>122-00-15 15 10 10 3057<br>122-00-15 15 10 10 3057<br>122-00-15 15 10 10                                        | Nod. R/A<br>SYL Y<br>SYL F<br>SYL Y<br>SYL Y<br>SYL Y<br>SYL Y<br>SYL Y<br>SYL F<br>SYL Y                                                                                                    | I W/S<br>N<br>N<br>N<br>N<br>N<br>N<br>N<br>N<br>N                                  | Feat.<br>RsWL<br>RsWL<br>RsWL<br>RsWL<br>RsWL<br>RsWL<br>RsWL<br>RsWL | B. R<br>4000<br>4000<br>4000<br>4000<br>4000<br>4000<br>4000<br>40  | Addr. Leng<br>18<br>18<br>18<br>18<br>18<br>18<br>18<br>18<br>18<br>18<br>18                   | Master Read           th.         Dute           24 50 53 52 46 31 31           50 47 53 52 46 31 32           24 50 53 52 46 31 32           24 50 53 52 46 31 32           24 50 53 52 46 31 33           24 50 53 52 46 31 33           24 50 53 52 46 31 33           24 50 53 52 46 31 33           24 50 53 52 46 31 33           24 50 53 52 46 31 33           24 50 53 52 46 31 33           24 50 53 52 46 31 33           24 50 53 52 46 31 33           24 50 53 52 46 31 33           24 50 53 52 46 31 33           25 52 52 52 52 52 52 52 52 52 52 53 53           25 50 52 52 52 52 52 52 52 52 52 53 53                                                                                                    | Clear         Load           17         201         36         24.00         42.00         44.00           19         201         26.00         20.00         42.00         44.00         42.00           19         201         200         20.00         42.00         44.00         42.00         44.00         42.00         44.00         42.00         44.00         42.00         44.00         42.00         44.00         42.00         44.00         42.00         44.00         42.00         44.00         42.00         44.00         42.00         44.00         44.00         44.00         44.00         44.00         44.00         44.00         44.00         44.00         44.00         44.00         44.00         44.00         44.00         44.00         44.00         44.00         44.00         44.00         44.00         44.00         44.00         44.00         44.00         44.00         44.00         44.00         44.00         44.00         44.00         44.00         44.00         44.00         44.00         44.00         44.00         44.00         44.00         44.00         44.00         44.00         44.00         44.00         44.00         44.00         44.00         44.00 <td>53Y0</td> <td><u></u></td> | 53Y0                             | <u></u>          |
| aster Road<br>mber of Bytes: 64<br>ansaction Log<br>ine<br>12-00-15 15 19 05 905<br>122-00-15 15 19 05 905<br>122-00-15 15 19 08 500<br>122-00-15 15 19 08 500<br>122-00-15 15 19 08 500<br>122-00-15 15 19 08 997<br>122-00-15 15 19 08 997<br>122-00-15 15 19 08 997<br>122-00-15 15 19 08 997<br>122-00-15 15 19 08 997<br>122-00-15 15 19 08 997<br>122-00-15 15 19 08 997<br>122-00-15 15 19 08 997<br>122-00-15 15 19 08 997<br>122-00-15 15 19 10 98 695                                                                                                    | Mod. R/N<br>STI V<br>STI F<br>STI F<br>STI F<br>STI F<br>STI F<br>STI F<br>STI F<br>STI F<br>STI F<br>STI F                                                                                                    | 1 W/S<br>N<br>N<br>N<br>N<br>N<br>N<br>N<br>N<br>N                                  | Feat.<br>RoML<br>RoML<br>RoML<br>RoML<br>RoML<br>RoML<br>RoML<br>RoML | B. R.<br>4000<br>4000<br>4000<br>4000<br>4000<br>4000<br>4000<br>40 | Addr. Lena<br>16<br>16<br>16<br>18<br>18<br>18<br>18<br>18<br>18<br>18<br>18                   | Master Read           th         Jate           24 50 53 52 46 31 31           50 47 53 41 20 41 20           24 50 53 52 46 31 31           24 50 53 52 46 31 31           24 50 53 52 46 31 31           24 50 53 52 46 31 31           24 50 53 52 46 31 31           24 50 53 52 46 31 31           24 50 53 52 46 31 31           24 50 53 52 46 31 31           24 50 53 52 46 31 31           20 00 00 00 00 00 00 00 00 00 00 00 00                                                                                                    | Clear         Load           37         2C         31         36         2A         30         42         00         0A           31         2C         20         2C         2C                                                                                                    | 53Ye                             | <u>-</u>         |
| aster Road<br>miber of Bytes: 64<br>ansaction Log<br>ine<br>12:-00-15 15 19 55 605<br>12:-00-15 15 19 55 605<br>12:-00-15 15 19 05 500<br>12:-00-15 15 19 05 500<br>12:-00-15 15 19 05 500<br>12:-00-15 15 19 07 046<br>12:-00-15 15 19 07 046<br>12:-00-15 15 19 08 655<br>12:-00-15 15 19 08 655<br>13:-00-15 15 19 08 655<br>14:-00-15 15 10 10 10<br>15:-00-15 15 10 10 10<br>15:-00-15 10 10 10<br>15:-00-15 10 10 10<br>15:-00-15 10 10 10<br>15:-00-15 10 10 10<br>15                           | Nod. RA<br>STI V<br>STI E<br>STI E<br>STI E<br>STI E<br>STI E<br>STI E<br>STI E<br>STI E<br>STI E<br>STI E                                                                                                    | N/S<br>N<br>N<br>N<br>N<br>N<br>N<br>N<br>N<br>N<br>N                               | Feat.<br>RsML<br>RsML<br>RsML<br>RsML<br>RsML<br>RsML<br>RsML<br>RsML | B.R.<br>4000<br>4000<br>4000<br>4000<br>4000<br>4000<br>4000<br>4   | Addr. Leng<br>18<br>18<br>18<br>18<br>18<br>18<br>18<br>18<br>18<br>18<br>18<br>18<br>18       | Master Read           th         Date           24 50         53 52 46 31           24 50         53 52 46 31           24 50         53 52 46 31           24 50         53 52 46 31           24 50         53 52 46 31           26 50         53 52 46 31           26 50         53 52 46 31           26 50         53 52 46 31           26 50         53 52 46 31           26 50         53 52 46 31           26 50         53 52 46 31           26 50         53 52 46 31           27 50         52 46 31           28 50         53 52 46 31           29 50         52 46 31                                                                                                    | Clear         Load           7         25         30         42         00         42           12         25         30         42         00         42           12         25         30         42         00         42           12         25         30         42         00         42           12         25         25         25         25         27           12         25         26         30         42         00         44           12         25         26         30         42         00         44         00         44           12         25         26         30         42         00         44         00         44         00         44         00         44         00         44         00         45         45         00         45         45         45         46         46         46         47         47         35         35         45         46         46         46         47         47         35         47         46         46         47         47         57         57         57         57         57                                                                                                    | 52V0                             | <u></u>          |
| aster Road<br>inter of Bytes: 64<br>astaction Leg<br>1re<br>012-02-15 15 19 05 805<br>012-02-15 15 19 05 805<br>012-02-15 15 19 05 805<br>012-02-15 15 19 05 805<br>012-02-15 15 19 05 805<br>012-02-15 15 19 05 805<br>012-02-15 15 19 03 805<br>012-02-15 15 19 03 805<br>012-02-15 15 19 03 805<br>012-02-15 15 19 03 805<br>012-02-15 15 19 03 805<br>012-02-15 15 19 04 03 805<br>012-02-15 15 19 04 03 805<br>002-02-15 15 19 04 03 805<br>002-02-15 15 19 04 03 805<br>002-02-15 15 19 04 03 805<br>002-02-15 15 19 04 03 805<br>002-02-15 15 10 04 03 805<br>002-02-15 15 10 04 03 805<br>002-02-15 15 10 04 03 805<br>002-02-15 15 10 04 03 805<br>002-02-15 15 10 04 03 805<br>002-02-15 15 10 04 03 805<br>002-02-15 15 10 04 03 805<br>002-02-15 15 10 04 03 805<br>002-02-15 15 10 04 03 805<br>002-02-15 15 10 04 03 805<br>002-02-15 15 10 04 03 805<br>002-02-15 10 000<br>002-02-15 10 000<br>002-02-15 10 000<br>002-02-15 10 000<br>002-02-15 1                                             | Mod.         B/I           STI         #           STI         #                                                                                                 | M/S<br>N<br>N<br>N<br>N<br>N<br>N<br>N<br>N<br>N                                    | Feat<br>RoWL<br>RoWL<br>RoWL<br>RoWL<br>RoWL<br>RoWL<br>RoWL<br>RoWL  | B. R<br>4000<br>4000<br>4000<br>4000<br>4000<br>4000<br>4000<br>40  | Addr. Leng<br>16<br>16<br>16<br>16<br>18<br>18<br>18<br>18<br>18<br>18<br>18<br>18<br>18       | Master Read           24 50 53 52 64 33 0           24 50 53 52 64 31 0           24 50 53 52 64 33 0           24 50 53 52 64 33 0           24 50 53 52 64 33 0           24 50 53 52 64 33 0           24 50 53 52 64 33 0           24 50 53 52 64 33 0           25 55 52 64 33 0           26 50 53 52 64 33 0           26 50 53 52 64 33 0           26 50 53 52 64 33 0           26 50 53 52 64 33 0           26 50 53 52 64 33 0           26 50 53 52 64 33 0           26 50 53 52 64 33 0           26 50 53 52 64 33 0           26 50 53 52 64 33 0           26 50 53 52 64 30 0           27 50 53 52 64 33 0           28 50 53 52 64 30 0           29 53 53 52 64 30 0           20 00 00 00 00 00 00 00 00 00 00 00 00 0                                                                                                    | Clear         Load           7         2         3         5         2         30         42         00         0.           7         2         3         5         2         30         42         00         0.           7         2         3         3         3         4         00         0.         0.           7         2         3         3         3         4         00         0.         0.         0.         0.         0.         0.         0.         0.         0.         0.         0.         0.         0.         0.         0.         0.         0.         0.         0.         0.         0.         0.         0.         0.         0.         0.         0.         0.         0.         0.         0.         0.         0.         0.         0.         0.         0.         0.         0.         0.         0.         0.         0.         0.         0.         0.         0.         0.         0.         0.         0.         0.         0.         0.         0.         0.         0.         0.         0.         0.         0.         0.         0. </td <td>Save</td> <td><u></u></td>                                                                                                    | Save                             | <u></u>          |
| aster Road<br>mitter of Bytes: 64<br>ansaction Leg<br>ine<br>12:-00-15 15 19 25 905<br>12:-00-15 15 19 35 905<br>12:-00-15 15 19 35 905<br>12:-00-15 15 19 35 905<br>12:-00-15 15 19 35 905<br>12:-00-15 15 19 35 905<br>12:-00-15 15 19 30 907<br>12:-00-15 15 19 30 907<br>12:-00-15 15 19 30 907<br>12:-00-15 15 19 40 929<br>12:-00-15 15 19 40 328<br>12:-00-15 15 19 40 328<br>12:-00-15 15 19 40 328                                                                                                    | Nod. RA<br>STI Y<br>STI E<br>STI E<br>STI E<br>STI E<br>STI E<br>STI E<br>STI E<br>STI E<br>STI E<br>STI E<br>STI E<br>STI E<br>STI E<br>STI E<br>STI E<br>STI E<br>STI E                                                                                                    | M/S<br>N<br>N<br>N<br>N<br>N<br>N<br>N<br>N<br>N<br>N                               | Feat.<br>RoHL<br>RoHL<br>RoHL<br>RoHL<br>RoHL<br>RoHL<br>RoHL<br>RoHL | B. R.<br>4000<br>4000<br>4000<br>4000<br>4000<br>4000<br>4000<br>40 | Addr. Leng<br>16<br>18<br>18<br>18<br>18<br>18<br>18<br>18<br>18<br>18<br>18<br>18<br>18<br>18 | Master Read           th         Date           24 09 55 42 46 31 31           55 09 55 32 46 31 32           24 59 55 32 46 31 31           24 59 55 32 46 31 31           24 59 55 32 46 31 31           24 59 55 32 46 31 31           24 59 55 32 46 31 31           24 59 55 32 46 31 31           00 00 00 00 00 00 00 00 00           24 59 55 32 46 31 31           00 00 00 00 00 00 00 00 00           25 55 52 46 31 31           00 00 00 00 00 00 00 00 00           24 59 55 22 46 31 31           00 00 00 00 00 00 00 00 00           25 55 52 46 31 31           26 55 52 46 31 31           26 55 52 42 63 31           27 55 52 46 31 31                                                                                                    | Clear         Load           37         C2         31         62         30         42         00         10           31         C5         57         62         52         52         52         52           31         C5         57         62         52         52         52         52         52         52         52         52         52         52         52         52         52         52         52         52         52         52         52         52         52         52         52         52         52         52         52         52         52         52         52         52         52         52         52         52         52         52         52         52         52         52         52         52         52         52         52         52         52         52         52         52         52         52         52         52         52         52         52         52         52         52         52         52         52         52         52         52         52         52         52         52         52         52         52         52         5                                                                                                    | Sive                             | <u></u>          |
| aster Road<br>anther of Bytes: 64<br>ansaction Log<br>10:00-15 15:10 38 055<br>10:00-15 15:10 38 055<br>10:00-15 15:10 38 055<br>10:00-15 15:10 38 055<br>10:00-15 15:10 38 055<br>10:00-15 15:10 37 066<br>10:00-15 15:10 37 066<br>10:00-15 15:10 39 055<br>10:00-15 15:10 39 055<br>10:00-15 15:10 39 055<br>10:00-15 15:10 30 055<br>10:00-15 15:10 40 050<br>10:00-15 15:10 40 050<br>10:00-15 15:10 40 05                           | Mod.         B/J           STI         K           STI         K | M/S<br>N<br>N<br>N<br>N<br>N<br>N<br>N<br>N<br>N                                    | Feat.<br>RsWL<br>RsWL<br>RsWL<br>RsWL<br>RsWL<br>RsWL<br>RsWL<br>RsWL | B.R.<br>4000<br>4000<br>4000<br>4000<br>4000<br>4000<br>4000<br>4   | Addr. Leng<br>15<br>15<br>15<br>15<br>15<br>15<br>15<br>15<br>15<br>15<br>15<br>15<br>15       | Master Read           th         Data           24 50 53 52 46 31 31           24 50 53 52 46 31 31           24 50 53 52 46 31 31           24 50 53 52 46 31 31           24 50 53 52 46 31 31           26 50 53 52 46 31 31           26 50 53 52 46 31 31           26 50 53 52 46 31 31           26 50 52 46 31 31           26 50 52 46 31 31           26 50 52 46 31 31           26 50 53 52 46 31 31           26 50 53 52 46 31 31           26 50 53 52 66 31 31           26 50 53 52 66 31 31           26 50 53 52 66 31 31           27 50 53 52 66 31 31           28 50 53 52 66 31 31           28 50 53 52 66 31 31           28 50 53 52 66 31 31           28 50 53 52 66 31 31           28 50 53 52 66 53 32           28 50 53 52 66 53 32           28 50 53 52 66 53 32           28 50 53 52 66 53 32           28 50 53 52 66 53 32           28 50 53 52 66 53 52           28 50 53 52 66 53 52           28 50 53 52 66 53 52           28 50 53 52 66 53 52           28 50 53 52 66 53 53           28 50 53 52 66 53 53           28 50 53 52 66 53 53           28 50 53 52 66 53 53 <t< td=""><td>Clear         Load           7         21         30         2.4         30         42         00         14           10         20         20         20         20         20         20         20           10         20         20         20         20         20         20         20           10         20         20         20         20         20         20         20           10         20         20         20         20         20         20         20         20         20         20         20         20         20         20         20         20         20         20         20         20         20         20         20         20         20         20         20         20         20         20         20         20         20         20         20         20         20         20         20         20         20         20         20         20         20         20         20         20         20         20         20         20         20         20         20         20         20         20         20         20         20         20&lt;</td><td>5390</td><td></td></t<> | Clear         Load           7         21         30         2.4         30         42         00         14           10         20         20         20         20         20         20         20           10         20         20         20         20         20         20         20           10         20         20         20         20         20         20         20           10         20         20         20         20         20         20         20         20         20         20         20         20         20         20         20         20         20         20         20         20         20         20         20         20         20         20         20         20         20         20         20         20         20         20         20         20         20         20         20         20         20         20         20         20         20         20         20         20         20         20         20         20         20         20         20         20         20         20         20         20         20         20<                                                                                                    | 5390                             |                  |
| aster Raad<br>miniber of Byrtes: [64]<br>arractions Leg<br>102-00-15 15: 10 55 005<br>102-00-15 15: 10 55 005<br>102-00-15 15: 10 55 005<br>102-00-15 15: 10 55 005<br>102-00-15 15: 10 55 005<br>102-00-15 15: 10 55 005<br>102-00-15 15: 10 50 00<br>102-00-15 15: 10 30 007<br>102-00-15 15: 10 30 005<br>102-00-15 15: 10 40 302<br>102-00-15 15: 10 40 302<br>102-00-15 15: 10 40 302<br>102-00-15 15: 10 40 302<br>102-00-15 15: 10 40 302<br>102-00-15 15: 10 40 302<br>102-00-15 15: 10 40 302<br>102-00-15 15: 10 40 302<br>102-00-15 15: 10 40 302<br>102-00-15 15: 10 40 302<br>102-00-15 15: 10 40 302<br>102-00-15 15: 10 40 302<br>102-00-15 15: 10 40 302<br>102-00-15 15: 10 41 500                                                                                                    | Mod. 2/7<br>STI V<br>STI E<br>STI F<br>STI F<br>STI F<br>STI F<br>STI F<br>STI F<br>STI F<br>STI F<br>STI F<br>STI F<br>STI F<br>STI F<br>STI F                                                                                                    | 1 W/S<br>11<br>11<br>11<br>11<br>11<br>11<br>11<br>11<br>11<br>11<br>11<br>11<br>11 | Feat.<br>RoML<br>RoML<br>RoML<br>RoML<br>RoML<br>RoML<br>RoML<br>RoML | B. R.<br>4000<br>4000<br>4000<br>4000<br>4000<br>4000<br>4000<br>40 | Addr. Leng<br>16<br>18<br>18<br>18<br>18<br>18<br>18<br>18<br>18<br>18<br>18                   | Master Read           24 55 55 52 46 31 31           24 55 55 52 46 31 42 41 52 41           24 55 55 52 46 31 31           24 55 55 52 46 31 31           24 55 55 52 46 31 31           24 55 55 52 46 31 31           24 55 55 52 46 31 31           24 55 55 52 46 31 31           24 55 55 52 46 31 31           25 55 52 46 31 31           26 55 52 46 31 31           26 55 52 46 31 31           26 50 53 52 46 31 31           26 50 53 52 46 31 31           26 50 53 52 46 31 31           26 50 53 52 46 31 31           26 50 53 52 46 31 31           27 55 53 52 46 31 31                                                                                                    | Clear         Load           37         26         31         36         24         30         42         00         04           37         26         21         36         24         30         42         00         04           37         26         20         26         26         26         26         26         27           30         26         31         26         30         42         00         04         30         33         35         36         30         42         00         04         30         33         36         30         42         00         30         33         36         30         42         00         30         33         36         30         42         00         30         33         36         30         43         30         42         00         30         30         33         45         30         40         00         30         30         30         30         30         30         30         30         30         30         30         30         30         30         30         30         30         30         30         30                                                                                                    | 5240                             | <u>×</u>         |

Image 2

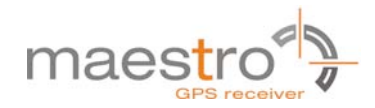

## **5** Related Information

#### 5.1 Contact

This manual is created with due diligence. We hope that it will be helpful to the user to get the most out of the GPS module.

Inputs about errors or mistakable verbalizations and comments or suggestions to Maestro Wireless for further improvement are highly appreciated.

#### **Maestro Wireless Solutions Limited**

Unit 3603-09,36/F., 118, Connaught Road West, HK

Main Line: (852) 28690688

Fax: (852) 25254701

support-gps@maestro-wireless.com www.maestro-wireless.com

## **5.2 Related Documents**

• GPS Receiver A2035-H (Maestro)